## Atualizar Especificação da Situação do Imóvel

Esta opção do sistema permite a atualização de uma "Especificação da Situação do Imóvel".

O acesso a esta funcionalidade deve ser realizado pelo "menu" do sistema: Gsan > Atendimento ao Público > Registro Atendimento > Manter Especificação da Situação do Imóvel.

O sistema apresenta os dados da "Especificação da Situação do Imóvel" preenchidos com as informações existentes no banco de dados.

O campo "Identificador da Especificação" não pode ser alterado, porque representa a chave de identificação da "Especificação da Situação do Imóvel".

Efetue as alterações que desejar, e clique no botão **Atualizar** para solicitar ao sistema a atualização da "Especificação da Situação do Imóvel" na base de dados.

| Atualizar Especificação da Situação do Imóvel<br>Para atualizar a especificação da situação do imóvel, informe os dados abaixo: |                                                                                                    |          |                  |                     |                                           |                                  |                                |  |  |
|----------------------------------------------------------------------------------------------------|----------------------------------------------------------------------------------------------------|----------|------------------|---------------------|-------------------------------------------|----------------------------------|--------------------------------|--|--|
| ldentific<br>Descriç                                                                                                    | Identificador da Especificação:       2         Descrição da Especificação: *       LIGACAO DE ESGOTO |          |                  |                     |                                           |                                  |                                |  |  |
| Critérios da Especificação: * Adicionar                                                                                         |                                                                                                    |          |                  |                     |                                           |                                  |                                |  |  |
|                                                                                                    | Remover                                                                                               | Critério | Situa<br>Ligação | ção da<br>o da Aqua | Existência do<br>Hidrômetro<br>na Ligação | Situação da<br>Ligação do Esgoto | Existência<br>do<br>Hidrômetro |  |  |
|                                                                                                    |                                                                                                    |          | Liguyuo          | 3                   | deÁgua                                    | 2.92320 20 209010                | no Poço                        |  |  |
|                                                                                                    | 8                                                                                                    | 2        | Liguçuo          | J                   | deÁgua                                    | FACTIVEL                         | no Poço                        |  |  |

## **Preenchimento dos Campos**

| Campo Orientações pa | ra Preenchimento    |                                                |
|----------------------|---------------------|------------------------------------------------|
| Descrição da         | Campo obrigatório - | Informe a descrição da "Especificação" com, no |
| Especificação(*)     | máximo, 30 (trinta) | caracteres.                                    |

|                                  | Campo obrigatório - Este campo é composto por uma tabela com a relação<br>dos "Critérios da Especificação" que estão sendo atualizados.<br>O sistema apresenta uma tabela com os critérios da especificação da<br>situação do imóvel já cadastrados, de modo a que se possa inserir novos<br>critérios; e atualizar e/ou remover os "Critérios da Especificação"<br>desejados.<br>Seguem, abaixo, as operações que você pode realizar:<br>* Adicionar um novo "Critério da Especificação":                                                                                                    |
|----------------------------------|----------------------------------------------------------------------------------------------------|
| Critérios da<br>Especificação(*) | <ul> <li>Para efetuar esta operação você deverá clicar no botão Adicionar, que o sistema irá ativar a tela de popup" Adicionar Critérios da Especificação da Situação do Imóvel", onde você deverá informar os diversos dados referentes ao "Critério da Especificação".</li> <li>Após a confirmação da inserção do "Critério da Especificação" na tela acima referenciada, o sistema efetuará a inclusão do mesmo na tabela.</li> <li>* Alterar um "Critério da Especificação":</li> <li>Para efetuar esta operação você deverá clicar no hyperlink existente no código do critério da especificação desejado, que o sistema irá ativar a tela de popup "Atualizar Critérios de Especificações da Situação do Imóvel", a partir da qual você poderá alterar qualquer um dos critérios da especificação.</li> <li>Após a confirmação da atualização dos "Critérios da Especificação" na tela acima referenciada, o sistema efetuará a atualização da mesma na tabela.</li> </ul> |
|                                  | "Remover" <sup>(3)</sup> , que fica ao lado do "Critério da Especificação", na primeira coluna da tabela, que o sistema removerá o critério da especificação da tabela.                                                                                                    |

## Tela de Sucesso

A tela de sucesso será apresentada após clicar no botão **Atualizar**, e não houver nenhuma inconsistência no conteúdo dos campos da tela.

O sistema apresentará as mensagem abaixo, dependendo da operação que tiver sido realizada:

- Na atualização: "Especificação da situação do imóvel de código (código da especificação) atualizada com sucesso".
- Na remoção: "(Quantidade) Especificação (ões) removida(s) com sucesso".

O sistema apresentará duas opções após a atualização da "Especificação da Situação do Imóvel".

Escolha a opção desejada clicando em algum dos "hyperlinks" existentes na tela de sucesso:

- Menu Principal Para voltar à tela principal do sistema.
- Realizar outra manutenção de Especificação da Situação do Imóvel Para ativar, novamente, a opção "Manter Especificação da Situação do Imóvel".

| Botão     | Descrição da Funcionalidade                                                                                                    |  |
|-----------|----------------------------------------------------------------------------------------------------|--|
| Adicionar | Este botão deve ser utilizado para adicionar um "Critério da Especificação" na tabela<br>- Ativa a tela "Adicionar Critérios da Especificação da Situação do Imóvel".       |  |
| 8         | Este botão aparece ao lado de cada "Critério da Especificação" na tabela "Critérios<br>da Especificação".<br>Deve ser utilizado para remover o "Critério da Especificação". |  |
| Desfazer  | Utilize este botão para fazer com que a tela volte ao seu estado inicial de exibição.                                                                                       |  |
| Cancelar  | Utilize este botão para fazer com que o sistema encerre sem salvar o que está sendo<br>feito, e volte para a tela principal.                                                |  |
|           | Utilize este botão para solicitar ao sistema a atualização da "Especificação da<br>Situação do Imóvel" na base de dados                                                     |  |
| Atualizar | É necessário que todos os campos estejam preenchidos corretamente.<br>Caso exista alguma inconsistência, o sistema emitirá a mensagem de crítica<br>correspondente.         |  |

Clique aqui para retornar ao Menu Principal do GSAN

From:

https://www.gsan.com.br/ - Base de Conhecimento de Gestão Comercial de Saneamento

Permanent link:

https://www.gsan.com.br/doku.php?id=ajuda:atualizar\_especificacao\_da\_situacao\_do\_imovel&rev=1428346972

Last update: 31/08/2017 01:11

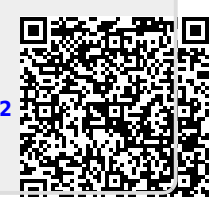